# Converting Features to Rasters

Be sure to save to your USB drive or hardrive and not to the temp folder so you will not loose the link

- There are two ways to convert features to raster.
- 1. Using the Conversions Tools in the Arc Toolbox.
- 2. Additionally using the **Spatial Analysis Toolbox, Convert features to rasters.**

 When using both the Conversion Tools, and Spatial Analysis Tool remember to be sure and specify the field that you want to convert and the field size, as well as the output folder.

### **Conversion Tools**

 Click on the Conversion Tools and next scroll down to rasters. Next you will click on the Polygon to Rasters.

#### Conversion Tools Polygon to Raster

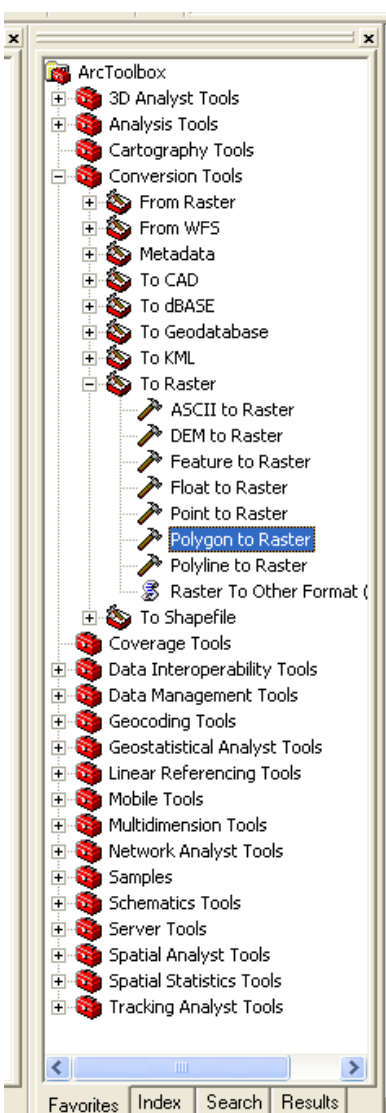

# Polygon to Raster Fields

| 🎤 Polygon to Raster                |                 |          |                                       |                  |
|------------------------------------|-----------------|----------|---------------------------------------|------------------|
| Input Features                     |                 |          |                                       |                  |
| F:\LU_PROJECT_GROUP_DATA\Region_11 | \Catchment_11_  | Join.shp |                                       |                  |
| Value field                        |                 |          |                                       |                  |
| TEMP                               |                 |          |                                       | -                |
| Output Raster Dataset              |                 |          |                                       |                  |
| F:\LU_PROJECT_GROUP_DATA\Region_11 | \Catchment_11.i | ing      |                                       | 🛁 🖉              |
| Cell assignment type (optional)    |                 |          |                                       |                  |
| CELL_CENTER                        |                 |          |                                       | -                |
| Priority field (optional)          |                 |          |                                       |                  |
| NONE                               |                 |          |                                       | <b>–</b>         |
| Cellsize (optional)                |                 |          |                                       |                  |
| 0.0083333338                       |                 |          |                                       | <b></b>          |
|                                    |                 |          |                                       |                  |
|                                    |                 |          |                                       |                  |
|                                    |                 |          |                                       |                  |
|                                    |                 |          |                                       |                  |
|                                    |                 |          |                                       |                  |
|                                    |                 |          |                                       |                  |
|                                    |                 | Canad    | <b>F</b> action and the second second | Change Links and |
|                                    | OK              | Cancel   | Environments                          | Show Help >>     |

# **Spatial Analysis**

 Using the spatial analysis tool, start by scrolling to the spatial analysis tool scroll down to convert and then features to rasters.

| Strengton and                   | Converting Stationers in Spring       |
|---------------------------------|---------------------------------------|
|                                 |                                       |
| Spatial <u>A</u> nalyst  Layer: | · · · · · · · · · · · · · · · · · · · |
| atu <u>D</u> istance            |                                       |
| D <u>e</u> nsity                |                                       |
| Interpolate to Raster           |                                       |
| Surface Analysis                |                                       |
| Cell Statistics                 |                                       |
| Neighborhood Statistics         |                                       |
| Zonal Statistics                |                                       |
| Zonal Histogra <u>m</u>         |                                       |
| <u>R</u> eclassify              |                                       |
| R <u>a</u> ster Calculator      |                                       |
| <u>C</u> onvert >               | <u>F</u> eatures to Raster            |
| Options                         | <u>R</u> aster to Features            |
|                                 | -                                     |

- Next make sure that the input field is correct, as well as the field that you want to rasterize.
- In choosing the right field it will output the desired raster field and not the wrong one.
- Also make sure to specify the cell size and not automatically accept the default settings.
- Finally, make sure the **output folder** is to the correct drive or folder you want it to.

| atures to Raster  |                     | ? ×     |
|-------------------|---------------------|---------|
| Input features:   | Region_11_Join      | • 🖻     |
| Field:            | NLCD_31             | •       |
| Output cell size: | 0.008333334         |         |
| Output raster:    | C:\LU_PROJECT_GROUP | _DAT. 💕 |
|                   | ОК                  | Cancel  |